## Проверка версии КриптоПро CSP, установленной на Вашем компьютере.

Для проверки необходимости обновления Лицензии КриптоПро CSP, запустите программу «КриптоПро CSP». Для этого перейдите в **«Пуск»** -> **«Программы»** (или «Все программы») -> **«КРИПТО-ПРО»** -> **«КриптоПро CSP»**.

В открывшемся окне выберите вкладку «Общие», обратите внимание на версию продукта и срок действия лицензии:

| АЛГОРИТМЫ                                                                                                    | Безопасность                                                                                                    | Winlogon                        | Настройки TL                           |
|----------------------------------------------------------------------------------------------------|----------------------------------------------------------------------------------------------------|---------------------------------|----------------------------------------|
| Общие                                                                                                    | Оборудование                                                                                                    | Сервис                          | Дополнительно                          |
| 116                                                                                                    |                                                                                                    |                                 | and a second                           |
| ПБ Криц.                                                                                                    | TORDO CSP                                                                                                    | ерсия продукта                  | : 4.0.9842                             |
|                                                                                                    | Be                                                                                                    | рсия ядра СКЗИ                  | : 4.0.9014 KC1                         |
| © Ko                                                                                                    | мпания КРИПТО-ПРО.                                                                                                    | Все права защи                  | щены.                                  |
|                                                                                                    |                                                                                                    |                                 |                                        |
| Лицензия                                                                                                    |                                                                                                    |                                 |                                        |
| Серийный на                                                                                                    | MeD: DECEMBER                                                                                                    | 化的影响出现主义的                       |                                        |
|                                                                                                    | and the second second                                                                                                    | Contraction of the second       |                                        |
| Rnaneneu!                                                                                                    | A MARKAGE COMPANY                                                                                                    |                                 |                                        |
| Владелец:                                                                                                    | Singuration a                                                                                                    |                                 |                                        |
| Владелец:<br>Организация                                                                                                    | а: АВИАРС                                                                                                    |                                 |                                        |
| Владелец:<br>Организация<br>Срок действ                                                                                                    | а: АВИАРС<br>ия Постоянная                                                                                                    |                                 |                                        |
| Владелец:<br>Организация<br>Срок действ<br>Тип лицензи                                                                                                    | а: АВИАРС<br>ня Постоянная<br>и: Клиентская                                                                                                    |                                 |                                        |
| Владелец:<br>Организация<br>Срок действ<br>Тип лицензи<br>Первая уста                                                                                     | а: АВИАРС<br>ия Постоянная<br>и: Клиентская<br>новка: 01.10.2015                                                                                                    | BBG                             | од лицензии                            |
| Владелец:<br>Организация<br>Срок действ<br>Тип лицензи<br>Первая уста<br>Язык                                                                             | а: АВИАРС<br>ия Постоянная<br>и: Клиентская<br>новка: 01.10.2015                                                                                                    | Bro                             | од лицензии                            |
| Владелец:<br>Организация<br>Срок действ<br>Тип лицензи<br>Первая уста<br>Язык<br>Выберите яз                                                              | АВИАРС<br>ия Постоянная<br>и: Клиентская<br>новка: 01.10.2015<br>жык для отображения                                                                                 | окон <Умо                       | од лицензии                            |
| Владелец:<br>Организация<br>Срок действ<br>Тип лицензи<br>Первая уста<br>Язык<br>Выберите яз<br>СSP вашей у                                               | а: АВИАРС<br>ия Постоянная<br>и: Клиентская<br>новка: 01.10.2015<br>вык для отображения<br>четной записи:                                                            | окон <Умо                       | од лицензии<br>лчание систег 🗸         |
| Владелец:<br>Организация<br>Срок действ<br>Тип лицензи<br>Первая уста<br>Язык<br>Выберите яз<br>СSP <u>в</u> ашей у<br>Выберите яз                        | а: АВИАРС<br>ия Постоянная<br>и: Клиентская<br>новка: 01.10.2015<br>жык для отображения<br>четной записи:<br>жык для отображения                                     | окон <Умо                       | од лицензии<br>лчание систег ~<br>ий ~ |
| Владелец:<br>Организация<br>Срок действ<br>Тип лицензи<br>Первая уста<br>Язык<br>Выберите яз<br>CSP вашей у<br>Выберите яз<br>CSP пользов<br>(умолчание у | а: АВИАРС<br>ия Постоянная<br>и: Клиентская<br>новка: 01.10.2015<br>вык для отображения<br>четной записи:<br>вык для отображения<br>ателей, не задавших<br>дистемы): | окон <Умо<br>окон Русск<br>язык | од лицензии<br>лчание систег ~<br>ий ~ |

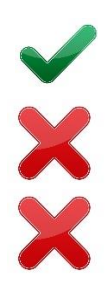

Если версия КриптоПро CSP, установленной на Вашем компьютере – 4.0, а срок действия лицензии – Постоянна, тогда все в порядке. Вы готовы к переходу на новый криптографический стандарт!

Если в строке «Срок действия» указана дата или слово «Истекла», значит Вам необходимо приобрести лицензию и ввести серийный номер.

Если версия КриптоПро CSP отличается от вышеуказанной, тогда Вам необходимо <u>приобрести Лицензию на обновление версии КриптоПро CSP</u>, обновить программу на своем компьютере до актуальной версии и ввести серийный номер.

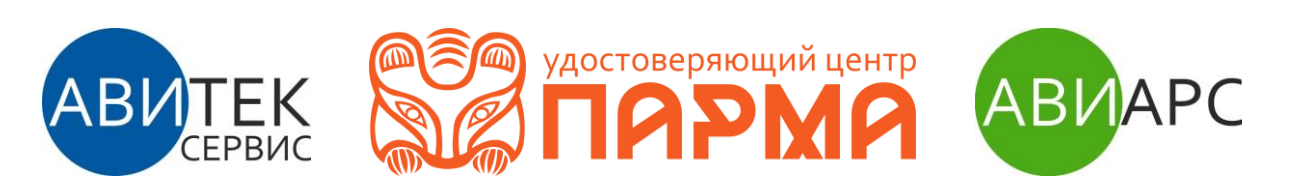